# 学习目的与要求

本章首先简要介绍关系数据库,描述 MySQL 的具体 使用,重点介绍 JDBC 的基本原理以及应用编程接口。通 过本章的学习,熟悉 MySQL 数据库系统的使用,掌握 JDBC 的基本原理以及编程接口的使用,能够开发数据库应 用程序。 第

5

音

JDBC 概述及基本原

理

# 本章主要内容

- MySQL 数据库的使用。
- JDBC 概述及基本原理。
- JDBC 高级操作。

# 5.1 MySQL 数据库的使用

1. 连接 MySQL

连接 MySQL 的命令格式为:

mysql-h 主机地址-u 用户名-p 用户密码

例 5-1 连接到本机上的 MySQL。

首先打开 DOS 窗口,然后进入目录 mysql\bin,再输入 命令 mysql -uroot -p,回车后提示输入密码,如果刚安装好 MySQL,超级用户 root 是没有密码的,故直接回车即可进 入 MySQL。MySQL 的提示符是: mysql>。

**例 5-2** 连接到远程主机上的 MySQL。假设远程主机的 IP 地址为 110.110.110,110,用户名为 root,密码为 abc123,则输入以下命令:

mysql -h110.110.110.110 -uroot -pabc123

**说明**: u 与 root 可以不用加空格,其他也一样。 退出 MySQL 命令是 exit。

#### 2. 修改密码

修改密码的命令格式为:

mysqladmin - u 用户名 - p 旧密码 password 新密码

**例 5-3** 给 root 加个密码 ab12。首先在 DOS 下进入目录 mysqlbin,然后输入以下命令(password 中不要加命令符):

```
mysqladmin - uroot password ab12
```

说明:因为开始时 root 没有密码,所以-p 旧密码一项就可以省略了。

例 5-4 再将 root 的密码改为 djg345,输入以下命令:

mysqladmin -uroot -pab12 password djg345

3. 增加新用户

注意:和上面不同,下面的命令因为是 MySQL 环境中的命令,所以后面都带一个分号 作为命令结束符。

增加新用户的命令格式为:

grant select on 数据库.\* to 用户名@登录主机 identified by "密码"

**例 5-5** 增加一个用户 test1,密码为 abc,让他可以在任何主机上登录,并对所有数据 库有查询、插入、修改、删除的权限。

首先以 root 用户连入 MySQL,然后输入以下命令:

```
grant select, insert, update, delete on * . * totest10 "%" identified by "abc";
```

但增加的用户是十分危险的,如果某个人知道 test1 的密码,那么就可以在 Internet 上的任何一台计算机上登录你的 MySQL 数据库并对你的数据为所欲为了,解决办法见例 5-6。

**例 5-6** 增加一个用户 test2,密码为 abc,让其只可以在 localhost 上登录,并可以对数 据库 mydb 进行查询、插入、修改、删除的操作。

例 5-6 中的 localhost 指本地主机,即 MySQL 数据库所在的那台主机,这样用户即使 知道 test2 的密码,也无法从 internet 上直接访问数据库,只能通过 MySQL 主机上的 Web 页来访问了。

grant select, insert, update, delete on mydb.\* totest2@localhost identified by
"abc";

如果不想让 test2 有密码,可以再输入一个命令将密码删掉:

grant select, insert, update, delete on mydb. \* to test2@localhost identified
by "";

上面介绍了登录、增加用户、密码更改等问题。下面来看看 MySQL 中有关数据库方面的操作。

注意: 你必须首先登录到 MySQL 中,以下操作都是在 MySQL 的提示符下进行的,而 且每个命令以分号结束。

## 4. 常用命令介绍

(1) 显示数据库列表:

show databases;

刚开始时只有两个数据库 mysql 和 test。数据库 mysql 很重要,它里面有 MySQL 的 系统信息。修改密码和新增用户,实际上就是对这个库进行操作。

(2) 显示库中的数据表:

use mysql;
show tables;

(3) 显示数据表的结构:

describe 表名;

(4) 建库:

create database 库名;

(5) 建表:

use 库名; create table 表名 (字段设定列表);

(6) 删库和删表:

drop database 库名; drop table 表名;

(7) 将表中记录清空:

delete from 表名;

(8) 显示表中的记录:

select \* from 表名;

如果输入命令时,回车后发现忘记加分号,无须重新输入一遍命令,只要输入一个分号 回车即可。也就是说,可以把一个完整的命令分成几行来输入,完后用分号作结束标志。 可以使用上、下键调出以前的命令。

### 5. 实例

下面是建库和建表以及插入数据的实例。

| drop database if exists school; | //如果存在 school,则删除 |
|---------------------------------|-------------------|
| create database school;         | //建立库 school      |
| use school;                     | //打开库 school      |
| create table teacher            | //建立表 teacher     |

```
(
id int(3) auto_increment not null primary key,
name char(10) not null,
address varchar(50) default '呼和浩特',
year date
); //建表结束
//以下为插入字段
insert into teacher values('','glchengang','内蒙古大学','1976-10-10');
insert into teacher values('','jack','内蒙古师范大学','1975-12-23');
```

说明:

(1) 在建表中,将 ID 设为长度为 3 的数字字段: int(3);让它的每个记录自动加一: auto\_increment;并不能为空: not null;而且让它成为主字段: primary key。

(2)将 name 设为长度为 10 的字符字段。

(3)将 address 设为长度 50 的字符字段,而且默认值为呼和浩特。

(4) 将 year 设为日期字段。

如果在 mysql 提示符输入上面的命令也可以,但不方便调试,可以将以上命令原样写 入一个文本文件中且假设为 school.sql,然后复制到 C:\下,并在 DOS 状态进入目录 \mysql\bin,然后输入以下命令:

```
mysql -uroot -p密码<c:\school.sql
```

如果成功,空出一行无任何显示;如有错误,会有提示。

### 6. 备份数据库

备份数据库命令在 DOS 的\mysql\bin 目录下执行。

mysqldump --opt school>school.txt

说明:将数据库 school 备份到 school.txt 文件, school.txt 是一个文本文件。

在熟悉这些命令之后,可以使用 SQLYog、MySQLAdmin 等带有图形用户界面的客户 端工具,从而让我们的操作更加简单方便。

# 5.2 JDBC 概述及基本原理

在开始介绍 JDBC 之前,先来澄清一个问题: JDBC 是不是过时了?例如,现在 Java 开发中大量采用对象/关系映射(O/R Mapping)方案,典型的有 Hibernate、MyBatis、JDO 等技术,它们是不是完全取代了 JDBC 呢?我们认为不能这样理解。首先这些技术的基础恰恰正是 JDBC。它们是封装 JDBC 后的数据持久化层。如果不了解 JDBC,就无法真正掌握O/R Mapping。其次,JDBC 依然有其独特的适用范围,在要求速度和性能的场合下,比如海量数据处理等,JDBC 依然是不可取代的。

## 1. JDBC 是什么

在 Java Web 应用开发中,数据库管理系统(RDBMS)的使用是不可缺少的。JDBC

(Java Database Connectivity) 是一种用于执行 SQL 语句的 Java API。它由一组用 Java 编程语言编写的类和接口组成。JDBC 为工具/数据库开发人员提供了一个标准的 API,使他们能够用纯 Java API 来编写数据库应用程序。

### 2. JDBC 如何使用

简单地说,JDBC 的使用包括:

- (1) 与数据库建立连接。
- (2) 发送 SQL 语句。
- (3) 返回处理结果。

## 5.2.1 JDBC 驱动

首先介绍 JDBC 驱动(Driver),因为它是 JDBC 开发的基础。有了驱动程序,才能建立 与数据库的连接,然后传递并执行 SQL 语句。

目前使用的 JDBC 驱动程序可分为以下 4 种。

(1) JDBC-ODBC 桥加 ODBC 驱动程序(JDBC-ODBC bridge plus ODBC driver):它 利用 ODBC 驱动程序提供 JDBC 访问。注意,必须将 ODBC 二进制代码(许多情况下还包 括数据库客户机代码)加载到使用该驱动程序的每个客户机上。因此,这种类型的驱动程 序或者是用 Java 编写的 3 层结构的应用程序服务器代码最适用于企业网(这种网络上客 户机的安装不是主要问题)。

(2)本地 API 部分用 Java 来编写的驱动程序(Native-API partly-Java driver):这种 类型的驱动程序把客户机 API 上的 JDBC 调用转换为 Oracle、Sybase、Informix、DB2 或其 他 DBMS 的调用。注意,像桥驱动程序一样,这种类型的驱动程序要求将某些二进制代码 加载到每台客户机。

(3) JDBC 网络纯 Java 驱动程序(JDBC-net pure Java driver):这种驱动程序将 JDBC 转换为与 DBMS 无关的网络协议,之后这种协议又被某个服务器转换为一种 DBMS 协议。这种网络服务器中间件能够将它的纯 Java 客户机连接到多种不同的数据库上。所用的具体协议取决于提供者。通常,这是最为灵活的 JDBC 驱动程序。所有这种解决方案的提供者都有可能提供适合于 Intranet 使用的产品。为了使这些产品也支持 Internet 访问,它们必须处理 Web 所提出的安全性、通过防火墙的访问等方面的额外要求。

(4)本地协议纯 Java 驱动程序(Native protocol pure Java driver):这种类型的驱动程 序将 JDBC 调用直接转换为 DBMS 所使用的网络协议。这将允许从客户机机器上直接调 用 DBMS 服务器,是 Intranet 访问的一个很实用的解决方法。

# 5.2.2 JDBC 开发应用编程接口介绍

### 1. 主要对象和接口

和程序员密切相关的是如何使用 JDBC 提供的 API, 它包括以下两部分。

(1) java.sql: Primary features of JDBC in Java 2 platform, standard edition(J2SE).

(2) javax.sql: Extended functionality in Java 2 platform, enterprise edition(J2EE)。JDBC 中的主要对象和接口,如图 5-1 所示,说明如下。

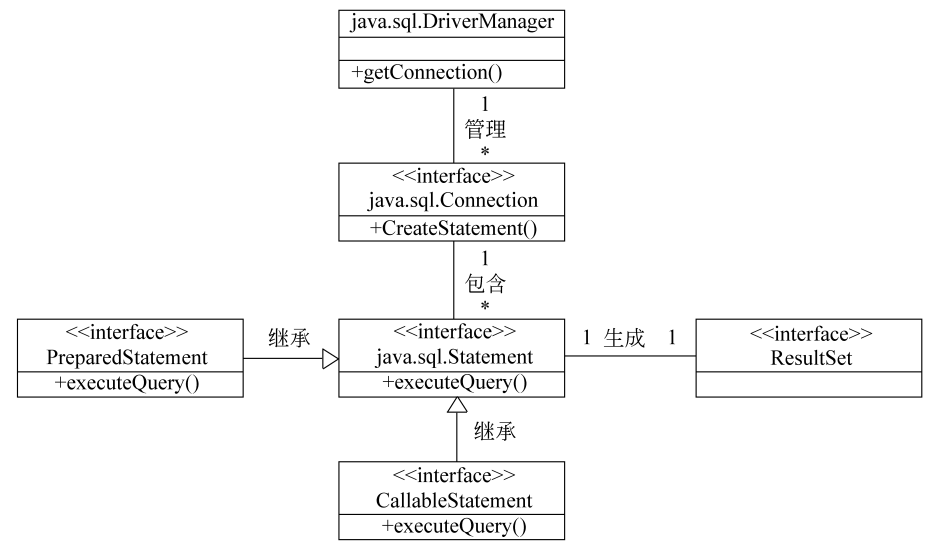

图 5-1 主要对象和接口

- (1) DriverManager: 驱动管理类。
- (2) Connection:数据库连接对象封装接口。
- (3) Statement: 陈述语句。
- (4) PreparedStatement: 预处理语句。
- (5) CallableStatement:存储过程调用接口。
- (6) ResultSet: 结果集接口。

## 2. 编写 JDBC 应用程序的基本流程

所有的 JDBC 应用程序都具有下面的基本流程。

- (1) 注册 JDBC 驱动程序。
- (2) 建立到数据库的连接。
- (3)通过 Statement 创建 SQL 语句。
- (4) 执行 SQL 语句。
- (5) 处理得到的结果。
- (6) 从数据库断开连接。
- 图 5-2 为编写 JDBC 程序的一般过程。

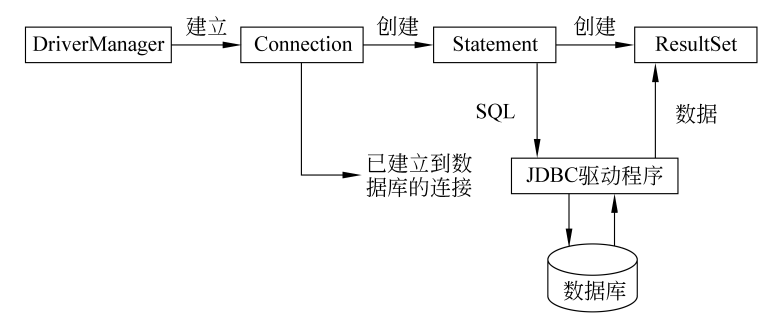

图 5-2 编写 JDBC 应用程序的一般过程

```
下面举一个开发 JDBC 的例子。
(1) 在 MySQL 的 test 数据库下建表,脚本如下。
USE 'test';
/*Table structure for table 'llxtable'* /
DROP TABLE IF EXISTS 'llxtable';
CREATE TABLE 'llxtable' (
    'name' varchar(255) NOT NULL,
    'gender' varchar(255) DEFAULT NULL,
    'age' int DEFAULT NULL,
    PRIMARY KEY ('name')
```

- ) ENGINE=InnoDB DEFAULT CHARSET=latin1;
- (2) 在 MyEclipse 中选择 New→Java Project,建立一个 Java 项目,如图 5-3 所示。

| me<br>File | Workspace - Java - MyEclipse Enterprise Workbench<br>File Edit Navigate Search Project Run Window Help                                                               |                        |          |                                                                                                  |  |
|------------|----------------------------------------------------------------------------------------------------|------------------------|----------|--------------------------------------------------------------------------------------------------|--|
|            | New                                                                                                    | Alt+Shift+N >          | 2        | Java Project                                                                                     |  |
| ۵,         | Open File<br>Open Projects from File System                                                                                                    |                        | 1        | Report Web Project<br>EJB Project                                                                |  |
|            | Close<br>Close All                                                                                                    | Ctrl+W<br>Ctrl+Shift+W | 10       | Enterprise Application Project<br>Web Project                                                    |  |
|            | Save<br>Save As<br>Save All                                                                                                    | Ctrl+S<br>Ctrl+Shift+S | 四日 四日    | Application Client Project<br>Connector Project<br>Web Service Project<br>Spring Starter Project |  |
| 2          | Kevert<br>Move<br>Rename<br>Refresh                                                                                                    | F2<br>F5               | 1020     | Import Spring Getting Started Content<br>Maven Project<br>Project                                |  |
| - Ch       | Convert Line Delimiters To                                                                                                    | ><br>Ctrl+P            | 8<br>0   | Package<br>Class                                                                                 |  |
| )          | Switch Workspace<br>Launch New Workspace<br>Restart                                                                                                    | >                      | 5995     | Interface<br>Enum<br>Annotation<br>Source Folder                                                 |  |
| 22         | Import<br>Export<br>Maven                                                                                                    | >                      | 10 10 12 | Java Working Set<br>Folder<br>File                                                               |  |
|            | Properties                                                                                                    | Alt+Enter              | 間        | Untitled Text File                                                                               |  |
|            | 1 Insertinfojava [JDBC_demo/src/sample]<br>2 HelloWorldServlet.java [Servlet_dem]<br>3 web.xml [Servlet_demo/WebRoot/WEB-INF]<br>4 web.xml [TestWeb/WebRoot/WEB-INF] |                        |          | Report<br>Template<br>Library<br>Junit Test Case<br>Task                                         |  |
| >          | ge test                                                                                                    |                        |          | Example<br>Other Ctrl+N                                                                          |  |

图 5-3 新建项目

(3) 命名 Project name 为 JDBC\_demo, 如图 5-4 所示。

(4) 单击 Next 按钮,选中 Libraries,单击 Add External JARs 选项,如图 5-5 所示。

(5) 浏览文件目录,找到 MySQL Connector Jar 包,这里使用的是 mysql-connectorjava-5.1.46,如图 5-6 所示。

注意:因为这个实例介绍的是JDBC基本特性,所以选择5.1.46版本的库就好,如果要使用JDBC高级特性,请相应更新到更高版本的Jar包。

| me New Java Project                                            |                   |        |            | ×           |
|----------------------------------------------------------------|-------------------|--------|------------|-------------|
| Create a Java Project                                          |                   |        | т          | -h          |
| Enter a project name.                                          |                   |        | 1          |             |
| Project name: IDBC damo                                        |                   |        |            | _           |
|                                                                |                   |        |            |             |
| Use default location                                           |                   | _      |            | _           |
| Location: D:\Workspace                                         |                   | _      | Browse.    |             |
| JRE                                                            |                   |        |            |             |
| Use an execution environment JRE:                              | JavaSE-1.8        |        |            | ~           |
| O Use a project specific JRE:                                  | Java JDK VM 1.8.0 | _v112  | Windows    | · ~         |
| O Use default JRE (currently 'Java JDK VM 1.8.0_v112 Windows') |                   | Con    | ifigure JR | . <u>Es</u> |
| Project layout                                                 |                   |        |            |             |
| O Use project folder as root for sources and class files       |                   |        |            |             |
| Create separate folders for sources and class files            |                   | Config | ure defa   | ult         |
| Working sets                                                   |                   |        |            | _           |
| Add project to working sets                                    |                   |        | New        |             |
| Working sets:                                                  |                   | ~      | Select     |             |
|                                                                |                   |        |            |             |
|                                                                |                   |        |            |             |
|                                                                |                   |        |            |             |
|                                                                |                   |        |            |             |
|                                                                |                   |        |            |             |
|                                                                | The late          | _      | Cana       |             |
| C Back Next                                                    | > Finish          |        | Cano       | .el         |

图 5-4 命名项目

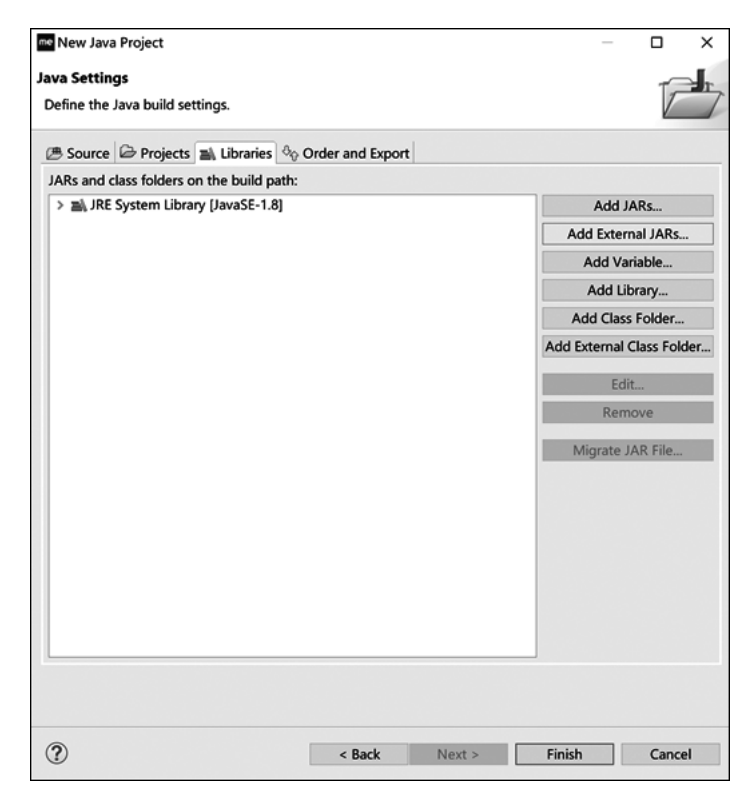

图 5-5 单击 Add External JARs 选项

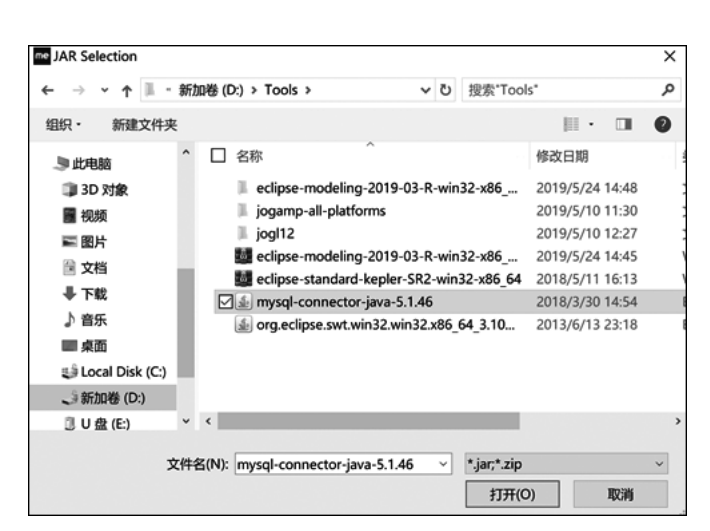

第

5 章 JDBC 概述及基本原理

图 5-6 添加 MySQL Connector Java 包

- (6) 单击"打开"按钮,完成项目环境搭建。
- (7) 建立 package, 右击项目的 src 文件夹, 选择 New→Package, 如图 5-7 所示。

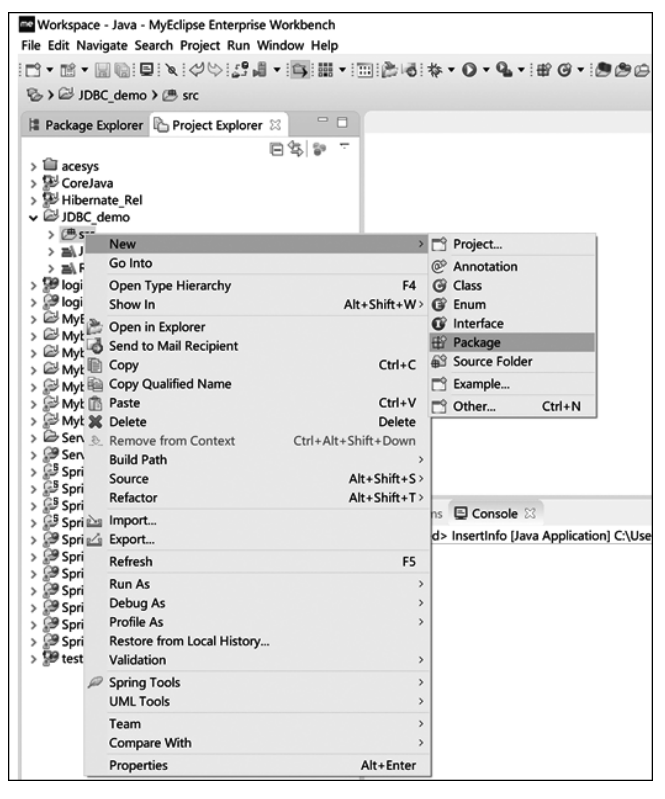

图 5-7 新建 package

- (8) 在 Name 文本框中输入 sample, 建立 sample 包, 如图 5-8 所示。
- (9) 建立类,右击 sample 文件夹,选择 New→Class,如图 5-9 所示。

| me New Java Pa  | ckage                      | -      |               | ×  |  |  |  |
|-----------------|----------------------------|--------|---------------|----|--|--|--|
| Java Package    |                            |        | Ĩ             |    |  |  |  |
| Create a new J  | ava package.               |        |               |    |  |  |  |
| Creates folders | corresponding to packages. |        |               |    |  |  |  |
| Source folder:  | JDBC_demo/src              |        | Brows         | e  |  |  |  |
| Name:           | sample                     |        |               |    |  |  |  |
| Create pack     | Create package-info.java   |        |               |    |  |  |  |
|                 |                            |        |               |    |  |  |  |
|                 |                            |        |               |    |  |  |  |
|                 |                            |        |               |    |  |  |  |
|                 |                            |        |               |    |  |  |  |
|                 |                            |        |               |    |  |  |  |
|                 |                            |        |               |    |  |  |  |
|                 |                            |        |               |    |  |  |  |
|                 |                            |        |               |    |  |  |  |
|                 | -                          | C. La  | <b>C</b> 1111 |    |  |  |  |
| O               |                            | Finish | Cance         | 51 |  |  |  |

图 5-8 命名 package

| workspace - Java -<br>File Edit Navigate Se                                                                | MyEclipse Enterprise Workber<br>earch Project Run Window H | nch<br>leip         |                                         |
|----------------------------------------------------------------------------------------------------|------------------------------------------------------------|---------------------|-----------------------------------------|
|                                                                                                    | = × ¢\$; ; , , - = =                                       |                     | • · · · · · · · · · · · · · · · · · · · |
| ₨ > 🖾 JDBC_demo                                                                                            | > 🕭 src > 🕀 sample                                         |                     |                                         |
| Package Explorer                                                                                           | Project Explorer 🛛                                         |                     |                                         |
| <ul> <li>acesys</li> <li>CoreJava</li> <li>Hibernate_Rel</li> <li>JDBC_demo</li> <li>m complete</li> </ul> | E %   5                                                    | p =                 |                                         |
| >  JRE Syste                                                                                               | New                                                        | >                   | 📑 Project                               |
| > B Referenc                                                                                               | Go Into                                                    |                     | @ Annotation                            |
| > Wood login_ssh_d                                                                                         | Open Type Hierarchy                                        | F4                  | C Class                                 |
| > WyBatis bas                                                                                              | Show In                                                    | Alt+Shift+W>        | G Enum                                  |
| > 🖾 Mybatis_CR                                                                                             | Open in Explorer                                           |                     | G Interface                             |
| > 🖾 Mybatis_CR 🖳                                                                                           | Сору                                                       | Ctrl+C              | H Package                               |
| >  Mybatis_Dy  Mybatis_dy                                                                                  | Copy Qualified Name                                        | Ctrl+V              | Example                                 |
| > Wybatis Mc                                                                                               | Delete                                                     | Delete              | Other Ctrl+N                            |
| > 🖉 Mybatis_Rel 🔬                                                                                          | Remove from Context                                        | Ctrl+Alt+Shift+Down |                                         |
| > Servers                                                                                                  | Build Path                                                 | ,                   |                                         |
| > Serviet_dem                                                                                              | Source                                                     | Alt+Shift+S>        |                                         |
| > Spring_AOP                                                                                               | Refactor                                                   | Alt+Shift+T>        | Canada M                                |
| > 🖉 Spring_loC_ 🔤                                                                                          | Import                                                     |                     |                                         |
| > Spring_Myb                                                                                               | Export                                                     |                     | rtinto (Java Application) C:\Users\lia  |
| > 9 SpringMVC                                                                                              | Refresh                                                    | F5                  |                                         |
| > 🧬 SpringMVC                                                                                              | Run As                                                     | >                   |                                         |
| > 🧬 SpringMVC                                                                                              | Debug As                                                   | >                   |                                         |
| > SpringMVC                                                                                                | Profile As                                                 | >                   |                                         |
| > 9 SpringMVC                                                                                              | Validation                                                 | ,                   |                                         |
| > 🥵 test                                                                                                   | Spring Tools                                               |                     |                                         |
|                                                                                                    | UML Tools                                                  | ,                   |                                         |
|                                                                                                    | Team                                                       | ,                   |                                         |
|                                                                                                    | Compare With                                               | >                   |                                         |
|                                                                                                    | Properties                                                 | Alt+Enter           |                                         |
| -                                                                                                    |                                                            |                     | _                                       |

图 5-9 新建 class

(10) 在 Name 文本框中输入 InsertInfo 给 class 命名,单击 Finish 按钮,如图 5-10 所示。

(11) 编写 InsertInfo.java 代码如下。